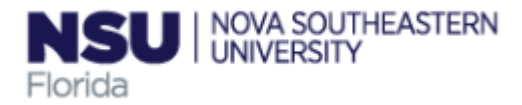

# COMPLETING YOUR ELECTRONIC I-9 Employee Instructions

Step 1: Open the New I-9 Website for employees.

1. Open your Web browser and type https://secure.i9express.com/preauthenticated/LoginCaptcha.ascx? Employer=18610&Location=40 in the address bar and press ENTER

| WELCOME TO YOUR EMPLOYN                                                                                                    | 1ENT CENTER!                                                                                           |
|----------------------------------------------------------------------------------------------------|----------------------------------------------------------------------------------------------------|
| We are excited to welcome you as our new team member!<br>You are now ready to begin completing your Form I-9. The process takes between 5<br>and 10 minutes to complete and doesn't need to be done all at once.<br>Please complete this form before your start date. If you need any assistance please<br>reach out to your hiring manager or HR Representative. | Standard, Mailman Segal Center for Human<br>Development<br>2 Forms to Complete<br>Personal Information |
| EFX<br>2019 Equifax, Inc., All rights res<br>Privacy Policy   Terms of U                                                                                                    | served se                                                                                              |

#### **Step 2: Complete Personal Information**

#### 1. Click in Personal Information

- 2. Fill out the Personal Information form (notice you Center name will be in the top of the page).
- 3. In the fields provided, enter your Social Security Number or if you applied for, name, last name, date of birth, address, zip code, city, county and your initials.

Name on the Social Security Card must match exactly what is entered in the Last (Family Name), First (Given Name) and Middle Initial field.

4. Click on Continue button.

|                      | PERSONAL INFORMATION Standard, Maliman Segal Center for Human Development                                                                                                    | Summa |  |
|----------------------|----------------------------------------------------------------------------------------------------|-------|--|
| EMPLOYMENT CENTER    | REQUIRED FIELD                                                                                                    | Ð     |  |
| Personal Information | Personal Information PERSONAL IDENTIFICATION                                                                                                    |       |  |
|                      | Social Security Number* Confirm Social Security Number* Confirm Security Number* Confirm Security Number* Confirm Security Number* Confirm Security Number* Confirm Security Number* Confirm Security Numer* Confirm Security | For   |  |
|                      | Email Address Telephone Date of Birth*                                                                                                    |       |  |
|                      | PHYSICAL ADDRESS                                                                                                    |       |  |
|                      | Street Address* Apt                                                                                                    |       |  |
|                      | Zip code* City* State*                                                                                                    |       |  |

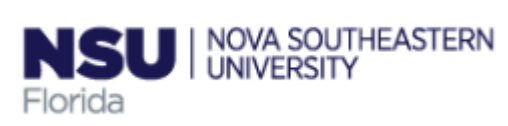

### Step 3: Complete the I-9 Information.

- 1. Select the employment Date
- 2. Select the appropriate Citizenship option, and if required, enter your Alien Number, I-94 Number and/or the last day you are eligible to work in the United States.
- 3. Select if you us a preparer or translator
- 4. Click Continue.

**Note:** A message will display with applicable fields if there are mista you will need to correct.

| OLPARTME                                                                                                    | Employment Eligibility Verification                                                                                                    | USCI                                                                                                    |
|----------------------------------------------------------------------------------------------------|----------------------------------------------------------------------------------------------------|----------------------------------------------------------------------------------------------------|
|                                                                                                    | Department of Homeland Security                                                                                                    | Form I-<br>OMB No. 1615                                                                                                    |
|                                                                                                    | U.S. Citizenship and Immigration Services                                                                                                    | 004                                                                                                    |
|                                                                                                    |                                                                                                    | Expire<br>08/31/201                                                                                                    |
| ANTI-DISCRIMINAT<br>specify which docum<br>or continue to emplo<br>illegal discrimination<br>Section 1. Emr                                                                                                    | ad instructions carefully before completing this form. The instructions mu<br>incally, during completion of this form. Employers are liable for errors in the<br>TON NOTICE: It is illegal to discriminate against work-authorized individuals. En-<br>tent(s) an employee may present to establish employment authorization and ide<br>y an individual because the documentation presented has a future expiration do<br>provee information and Attestation                                                                                                    | st be available, either<br>ne completion of this<br>mployers CANNOT<br>entity. The refusal to hire<br>ate may also constitute                                                          |
| ANTI-DISCRIMINAT<br>specify which docum<br>or continue to emplo<br>illegal discrimination<br>Section 1. Emp<br>Review information i                                                                                                    | ad instructions carefully before completing this form. The instructions mu<br>incally, during completion of this form. Employers are liable for errors in the<br>TON NOTICE: It is illegal to discriminate against work-authorized individuals. Ele-<br>tenent(s) an employee may present to establish employment authorization and ide<br>y an individual because the documentation presented has a future expiration da<br>-<br>bloyee Information and Attestation<br>n English   <u>Revisar información en Españo</u> ] <u>L9 Instructions in English   L91</u>                                                                                                    | st be available, either<br>ne completion of this<br>mployers CANNOT<br>entity. The refusal to hire<br>ate may also constitute<br>nstrucciones en Españo                                |
| ANT-DISCRIMINAT<br>specify which docum<br>or continue to emplo<br>illegal discrimination<br>Section 1. Emp<br>Review information i<br>Employees must con<br>accepting a job offer                                                                                                    | ad instructions carefully before completing this form. The instructions mu<br>incally, during completion of this form. Employers are liable for errors in the<br><b>TON NOTICE:</b> It is illegal to discriminate against work-authorized individuals. Ele-<br>tenent(s) an employee may present to establish employment authorization and ide<br>y an individual because the documentation presented has a future expiration dr<br><b>Coloyee Information and Attestation</b><br>In English   Revisar información en Español I-9 Instructions in English I-91<br>mplete and sign Section 1 of Form I-9 no later than the <b>first day of employmen</b>                                                                                                    | st be available, either<br>ne completion of this<br>mployers CANNOT<br>entity. The refusal to hire<br>ate may also constitute<br><u>instrucciones en Españ</u> t<br>nt, but not before |
| In paper or electron<br>form.<br>ANT-DISCRIMINAT<br>specify which docum or<br>continue to emploi<br>lillegal discrimination<br>Section 1. Emp<br>Review information i<br>Employees must con<br>accepting a job offer<br>Mew Employee to the<br>pholyment Date (in<br>Employment Date (in | ad instructions carefully before completing this form. The instructions mu<br>incally, during completion of this form. Employers are liable for errors in the<br>TON NOTICE: It is illegal to discriminate against work-authorized individuals. El-<br>tenent(s) an employee may present to establish employment authorization and idd<br>y an individual because the documentation presented has a future expiration do<br>a dividual because the documentation presented has a future expiration do<br>by the second second s | st be available, either<br>ne completion of this<br>mployers CANNOT<br>ntity. The refusal to hire<br>ate may also constitute<br>nstrucciones en Españo<br>nt, but not before           |
| ANT-DISCRIMINAT<br>specify which docum or<br>continue to emploi<br>lilegal discrimination<br>Section 1. Emp<br>Review information I<br>Employees must con<br>accepting a job offer<br>by View Employee in<br>Employment Date (n                                                          | ad instructions carefully before completing this form. The instructions multically, during completion of this form. Employers are liable for errors in the tron NOTICE: It is lilegal to discriminate against work-authorized individuals. Element(s) an employee may present to establish employment authorization and ide y an individual because the documentation presented has a future expiration de to the documentation presented has a future expiration de to the documentation of the documentation of the documen             | st be available, either<br>ne completion of this<br>mployers CANNOT<br>ntity. The refusal to hire<br>tate may also constitute<br>nstrucciones en Españo<br>nt, but not before          |

## Step 4: Review Your Information and Sign Your I-9

- 1. Carefully review your information.
- 2. Sign your I-9 electronically by selecting the check box.

**Note:** To view the information in English or Espanol, click the appropriate link.

3. Click Continue.

| est, Standard, Mailman Segal Center for Human Development                                                                             | Summary                           |
|----------------------------------------------------------------------------------------------------|-----------------------------------|
|                                                                                                    | Ð                                 |
| EMPLOYEE REVIEW                                                                                                    |                                   |
| Review information in English   Revisar información en Español 1-9 Instructions in Engl                                               | lish 1-9 Instrucciones en Español |
| This information should be reviewed and completed by the employee who prepared the I-9                                                | form.                             |
| Ana Test                                                                                                    |                                   |
| Date of Birth: 07/01/1954<br>J.S. Social Security Number: 116-55-5555                                                                 |                                   |
| Address: 123 main street Fort Lauderdale, FL 33315<br>-mail Address: alozano@nova.edu<br>Telephone Number: 9542627815                 |                                   |
| Nork Status: A Citizen of the United States                                                                                           |                                   |
| EMPLOYEE ELECTRONIC SIGNATURE                                                                                                    |                                   |
| Employee Signature in English   Firma del empleado en español                                                                         |                                   |
| attest that I have read, understand, and agree to the statements appearing in the form                                                | I-9 in addition to the following: |
| By providing your signature below, you:                                                                                               | -                                 |
| By checking this checkbox, I attest that I have read, understand, and agree to the<br>the Form L9 above in addition to the following: | he statements appearing on        |

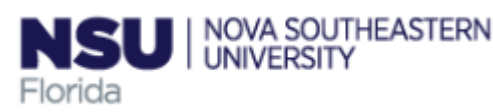

### Step 5: Email the Receipt Code to NSU and Logout

- Enter your NSU hiring liason's email address in the Email To box, click the Send Email button. You may also Print this page for your records.
- 2. Review the list of employment eligibility documents you will be asked to present on your first day of work.

**Note:** The list of documents varies based on to the citizenship status you entered in Section 1 of your I-9.

3. Click Logout.

|                                                                                      | ₽                 |
|--------------------------------------------------------------------------------------|-------------------|
| NEXT STEPS                                                                           | 🖨 Print this page |
| You're almost done                                                                   |                   |
| Click the continue button at the bottom of the scre<br>THINGS YOU NEED TO REMEMBER   | en to finish.     |
| You will need to provide a receipt code to your employer or employer's agent upon re | quest.            |
| RECEIPT CODE                                                                         |                   |
| qjw3v8bd7                                                                            |                   |
| S EMAIL RECEIPT CODE                                                                 |                   |
| Email To: employen@nova.edu Send Email                                               |                   |
| Please remember to bring this with you to your appointment!                          |                   |

### Step 6: Close the Web browser

- 1. When this page opens, close the Web browser to ensure your information is cleared from the browser's memory.
- 2. Notify the hiring manager that you have completed your I-9 information or if you were unable to complete your I-9.

|            |                    | WELCOME TO YOUR EMPLO   | OYMENT CENTER!                                       |                |
|------------|--------------------|-------------------------|------------------------------------------------------|----------------|
| Welcome    | Congratulations    |                         | Ana Test, Standard, Mailman Segal Cer<br>Development | iter for Human |
| Congratula | tions! You are fin | ished with the process. | 😪 Personal Information                               | Ð              |
|            |                    |                         | 91                                                   | Ð              |
|            |                    | EFX'                    |                                                      |                |

2019 Equifax, Inc., All rights reserved Privacy Policy | Terms of Use